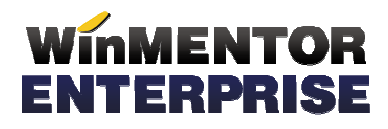

# ANTECALCUL PREȚURI PRODUCȚIE

Opțiunea "Antecalcul prețuri producție" din Producție > Tehnologie are ca efect evaluarea prețului de antecalcul format din valorile de materiale sau materiale, manoperă și regie din rețetele de producție.

### I. CONFIGURĂRI

Procedura se poate lansa dacă sunt mai mulți operatori logați pe firma curentă dar la începerea populării de prețuri în rețete și /sau în nomenclatorul de articole trebuie ca pe firmă să rămână un singur operator (cel curent).

În Constante generale Mentor > Producție > Diverse, trebuie setate constantele:

- "Numărul de luni implicate in analiza preţurilor": trebuie completată cu numărul de luni pe care se caută preţuri.
- ✓ "Numărul de luni excluse din analiza preţurilor": trebuie completată dacă se doreşte excluderea unui număr de luni de la sfârșitul intervalului de analiză. Valoarea acestei constante trebuie corelată cu cea a constantei precedente (de exemplu, dacă se doreşte analiza a 2 luni dar să nu se ia în calcul ultima lună, atunci cele două constante trebuie setate cu valorile 3 şi 1). Numerotarea lunilor se face plecând de la luna de lucru.
- ✓ "**Tip evaluare prețuri antecalcul**" = Minim/ Mediu/ Maxim: stabilește modul în care se calculează prețul luat în calcul la Antecalcul din prețurile de intrare aduse din perioada analizată.
- ✓ "Antecalcul: Regie prioritara"= nedefinit / suma fixa reteta (*nedefinit*: regia se calculeaza aplicand procentele din nomenclatorul de gestiuni la valoare materiale, respectiv valoare manopera; *Suma fixa reteta*: regia este egala cu suma fixa introdusa pe reteta si in aceasta situatie constanta "La retete, coeficientul de cheltuieli indirecte este ..." trebuie sa fie setata pe "lei pe um principala consumata" sau "lei pe um specifica consumata")

În **nomenclatorul de gestiuni** se pot completa coeficienți de majorare valori de materiale și de manoperă ca în figura următoare:

| 🖲 🔍 Fira licelina                                                                                                    |                                                                                                    |                                                                                                | Suburitate S.01-Antecelcul                                                             |
|----------------------------------------------------------------------------------------------------|----------------------------------------------------------------------------------------------------|------------------------------------------------------------------------------------------------|----------------------------------------------------------------------------------------|
| Venumie 11.Sectiv                                                                                                    |                                                                                                    | <mark>G</mark> estionar<br>?                                                                   | Heddic                                                                                 |
| Localitate Advena                                                                                                    | Post WMEF ?<br>Telefon                                                                                                    | [                                                                                              | Gestione principale a suburitati [7]                                                   |
| Tip gestiane<br>Depacit sau Ausiliar<br>Magazin<br>Socie productio<br>Depacit de sectio<br>Stoculi neconforme<br>Nu Locati pentra gestianes cuerta<br>Mu Locati pentra gestianes cuerta | Claza de caracterizare<br>nedefinit<br>Activitatea<br>nedefinita<br>Tip Contabil implicit<br>?<br>Categoria de pret<br>nedefinit | CLASA 9 : Interes<br>Inces<br>Activit de base ?<br>Productis oblinuta ?<br>Prod. neterminata ? | ervale de valabilitate a descriarii                                                    |
|                                                                                                    | Veroiuni inplicite pentru listare disposi<br>Facturi<br>Transferuri<br>Subunitati<br>Veroiuni inplicite pentru listare bonuei    | li de l'uraer Vienius<br>Facê<br>Tran<br>Subu<br>emulaes lastatuas Bore.                       | ni implicite perteu listare note de intere receptie<br>uti<br>afecuti<br>afecuti<br>Xi |

Figura 1.

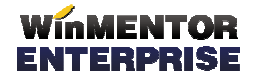

În **articole compuse** se stabilește dacă <u>prețul de referință</u> este format doar din valori de materiale (setare recomandabilă pentru articolele de tip semifabricate) sau din valori materiale, manoperă și regie (setare recomandabilă pentru articolele de tip produse).

| S Pletete Articole compuse                              |                        |                                                             | Suburitate Currolat Firme        |
|---------------------------------------------------------|------------------------|-------------------------------------------------------------|----------------------------------|
| Sparat Blocal Andat Pinpicita ? Inactiva 🖉 Generic      | e 🤊 Peteta internativa |                                                             | H D Salvez A                     |
| Articol comput<br>Popica                                |                        | 1                                                           | The Result                       |
| Import noteta Metoda processare -                       |                        | ×                                                           | Durata executio : 600 minute     |
| Claza produz<br>2                                       |                        | Identificatori                                              | Detali dinensionale              |
| Traves tebrologia + -                                   |                        | Data Moonini D1.01.2012<br>Betete Orener (50) Betete Popice |                                  |
| Paz. Sectia executanta Cost nat. Cost nat.              |                        | Numar arbiva Informit                                       | 7                                |
| ▶ 1 01.Suctie 2 3                                       |                        | Lot optim (concum pentru) 10 Bao                            |                                  |
|                                                         |                        | Tip calcul prot referints                                   |                                  |
|                                                         |                        | Prot de referinta                                           | Informativ Cost<br>6 indirecte 2 |
| 1. Articolo consumate 2. Maropesa                       | <b>1</b> Fi            | ina manunatori 2. Produra raziduale                         | 5. Disperiese                    |
|                                                         |                        |                                                             | ÷+-                              |
| Articol     UM     Cant     Telefic brut     Bug     10 | Peel Cod infern        | Tip Ahibut Valmat Valman<br>Material 7 0 0                  | Regie Observali<br>D             |
|                                                         |                        |                                                             |                                  |
|                                                         |                        |                                                             |                                  |
| Anticol echivatent Prioritate                           | UM Paik                | 240                                                         |                                  |
| ľ                                                       |                        |                                                             |                                  |
|                                                         |                        |                                                             |                                  |
| Total cheltuieli directe Nateriale: 20 Nate             | opena: 10              | Produce seriduale: 0 Artical compute: 30                    |                                  |
| Valori pe unitate de produz Materiale : 2 Mar           | iopera : 10            | Regie : 34 Total : 45                                       |                                  |

Figura 2.

În **nomenclatorul de articole** se stabilește dacă <u>prețul prestabilit</u> de producție este format doar din valori de materiale sau din valori materiale, manoperă și regie.

| 😐 😋 Atticole de stoc                   |                                                                                                    |                                                           |                |           |
|----------------------------------------|----------------------------------------------------------------------------------------------------|-----------------------------------------------------------|----------------|-----------|
| Denunite atticol Popi<br>1. Date perso | de .                                                                                                    | Cod de ostalog :                                          | -              | Salvez +  |
| 3. Divence                             | 4. Protuci                                                                                                    | 1) Caleg discount 6.                                      | Fumbori/Cliené | 7. Lunare |
|                                        | ler<br>Genesale<br>Monada PU reteints PON<br>Valori din monopesa in pret<br>pestoalcul monopesa in pret<br>regis in pret<br>Tip calcul pret referinta real fears regio<br>Piet de referinta presta real fears regio<br>read fears region<br>Puncte chelluieli de seche | Rupe de pet<br>Tip pret mains<br>H<br>VUpLit (nonipulare) |                |           |

Figura 3.

### II. FUNCȚIONARE

La orice rețetă care are componente complexe se caută rețetele aferente ale acestora și așa mai departe, până la nivelul frunzelor din arborele produsului principal. Când se ajunge la acest nivel se calculează prețul semifabricatului și se trece la nivelul anterior. Dacă există mai multe rețete pentru același semifabricat se ia în calcul rețeta generică și, dacă nu există generică, atunci se aplică setarea de la constanta "Tip evaluare prețuri - antecalcul" și se preia prețul minim, mediu sau maxim din toate rețetele active de la respectivul articol.

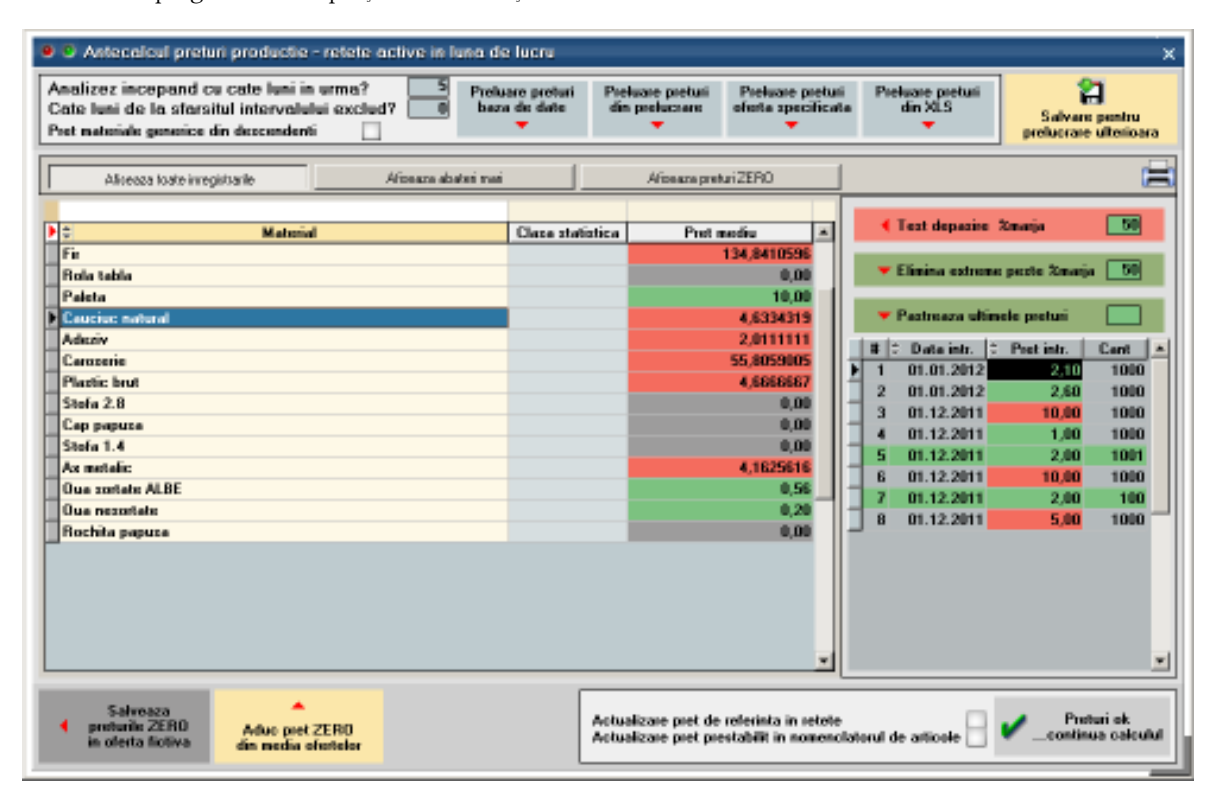

Macheta de pregătire calcul prețuri de referință este următoarea:

Figura 4.

Câmpurile "Analizez începând cu câte luni în urmă?" și "Câte luni de la sfârșitul intervalului exclud" se completează conform constantelor dar se pot modifica direct pe machetă.

Bifa "Preț materiale generice din descendenți" care are ca efect calculul prețului mediu în funcție de prețurile tuturor obiectelor, indiferent de atribute, generate din obiectul fără atribute folosit ca material în rețeta generică.

Opțiunea "**Preluare prețuri din baza de date**" are ca efect parcurgerea stocurilor de pe toată firma, din lunile de lucru setate pe machetă și în funcție de luna de lucru. În urma acestei etape, grila de prețuri de achiziție este populată cu <u>valoarea minimă/medie/maximă</u> a prețurilor găsite în intervalul analizat. Rețetele inactive și cele informative sunt excluse.

Opțiunea "**Preluare prețuri din prelucrare**" are ca efect completarea prețurilor din macheta "Analiză prețuri intrare pentru producție" din Comercial > Furnizori, unde se preiau date în același fel ca mai sus și se salvează pentru preluare pe macheta curentă. Aici se poate desfășura etapa <u>intermediară</u> de analiză prețuri care ulterior se poate importa pe macheta curentă.

Opțiunea "**Preluare prețuri din oferta specificată**" are ca efect aducerea de oferte valabile pentru fiecare articol și permite selecția uneia dintre ele. Astfel se parcurg pe rând toate articolele din grilă.

Opțiunea "**Preluare prețuri din XLS**" are ca efect importul de prețuri din fișiere XLS. Modalitatea de import este descrisă în documentația de Import prețuri pentru antecalcul.

Prețurile populate pe grila din stânga au în partea dreaptă detaliile de prețuri de intrare și cantități din care s-au calculat: "**Preț intrare**". Aici se pot edita prețuri și aceste modificări au ca efect modificarea mediei din grila principală. De asemenea, se poate edita direct în grila din stânga.

Se poate face o analiză automată a prețurilor populate pe grilă prin utilizarea butonului "**Test depășire % marjă".** Acesta are ca efect marcarea cu fundal roșu a prețurilor care au diferențe mai mari de X% din prețul minim și cu fundal gri a prețurilor care sunt calculate ca medie din prețuri care au și valori 0. Vizualizarea articolelor cu aceste probleme se poate face utilizând butoanele "Afișează abateri mari" și "Afișează prețuri zero".

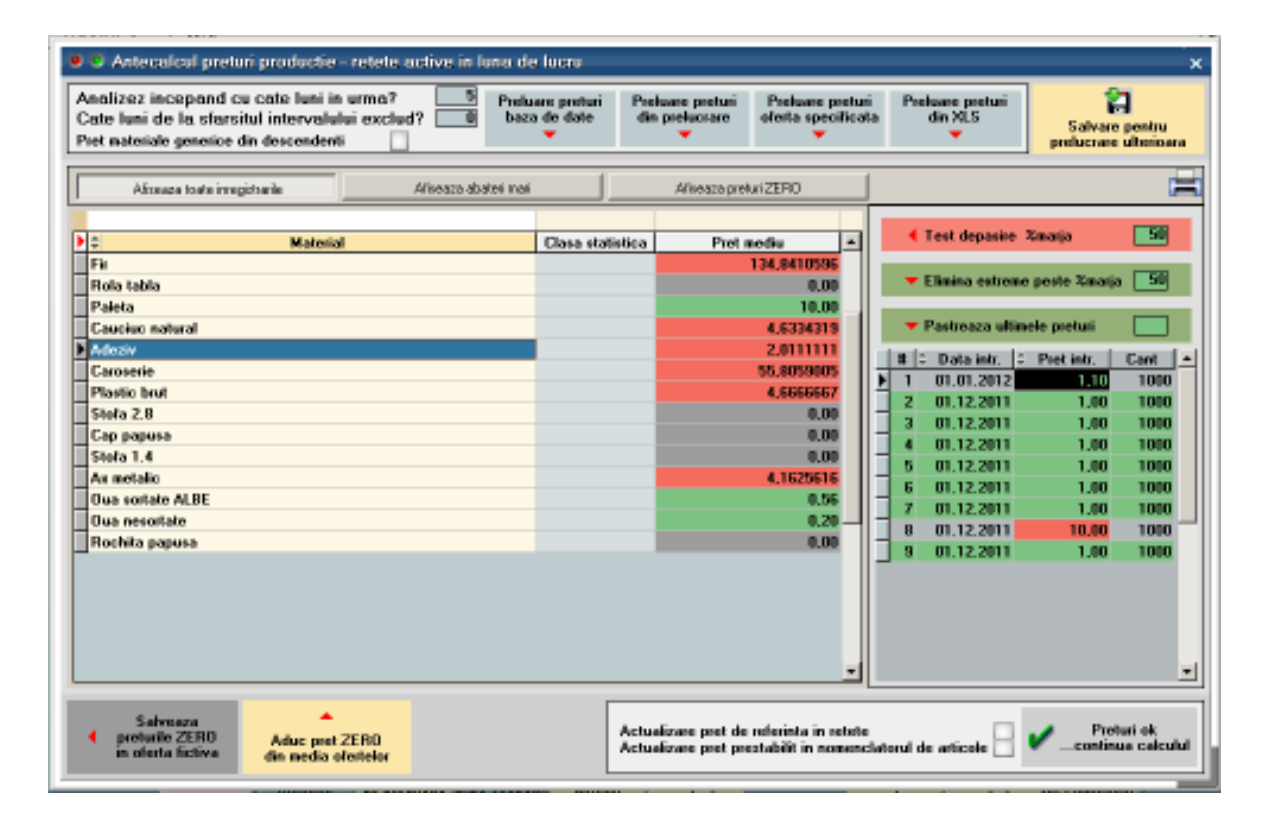

Figura 5.

Prețurile marcate cu roșu în grila din dreapta se pot elimina automat folosind opțiunea "**Elimină extreme peste % marjă**". Astfel, în grilă rămân doar prețurile verzi, deci cele care respectă marja.

De asemenea, dacă se dorește ca în analiză să fie luate în calcul doar un anumit număr de intrări în stoc (luate în ordinea inversă a intrării în stoc), se poate folosi opțiunea "**Păstrează ultimele prețuri**".

**Prețuri ZERO:** În cazul în care în stoc/XLS/prelucrare anterioară nu sunt găsite prețuri sau sunt găsite prețuri 0 **nu** se poate merge mai departe cu calculul prețului de referința pentru că acesta ar fi denaturat. În acest caz se pot importa prețuri din oferte valabile (la data sistemului) folosind butonul "**Aduc preț ZERO din media ofertelor**". Dacă oferta este în valută, se face conversia în lei la cursul de la constanta "Bancă pentru balanța în valută" și din ultima zi din luna de lucru. Dacă sunt mai multe oferte valabile se face media prețurilor.

Dacă nu există oferte valabile din care să fie aduse preţuri pe machetă, se poate utiliza opțiunea "**Salvează preţurile ZERO în oferta fictivă**". Aceasta generează o ofertă nouă fără partener, fără număr, cu valabilitate extinsă și cu toate articolele care în analiza de preţuri au rezultat cu preţuri 0. Urmează să fie introduse preţuri pe această ofertă și apoi să se revină pe machetă de antecalcul unde să se reia procedura cu "Aduc preţ ZERO din media ofertelor".

Pasul următor în calculul prețurilor de antecalcul constă în setarea locului unde să se exporte prețurile calculate: "Actualizare preț de referință în rețete" și/sau "Actualizare preț prestabilit în nomenclatorul de articole". În cazul în care se optează pentru transmiterea prețului în nomenclatorul de articole, se actualizează și intervalale de valabilitate aferente.

Abia în acest moment se poate merge mai departe folosind butonul "Prețuri ok, continuă calculul".

Dacă este cazul, se deschide o altă machetă, "**Rețete cu probleme**", care semnalează diverse probleme de configurare rețete:

- ✓ componenta de tip complex fără reţetă
- ✓ componenta de tip material cu reţetă

| e S Atestic I               |                                                                             |                                                                            |             | ,                                   |
|-----------------------------|-----------------------------------------------------------------------------|----------------------------------------------------------------------------|-------------|-------------------------------------|
| info                        | Retete cu p                                                                 | robleme (9)                                                                |             |                                     |
| Ažonaza toste inregistarile | Filtau Complex l'ara reteta                                                 | Filmu Material ou reteta                                                   |             |                                     |
| \$ Prode                    | uz                                                                          | C Mate                                                                     | eial        | Observatii                          |
| 018                         |                                                                             | 01C                                                                        |             | Complex fara releta                 |
| Onie Fala                   |                                                                             | An metalic                                                                 |             | Material ou teteta                  |
| Camion de jucatie GRESIT II |                                                                             | Caroserie                                                                  |             | Material ou teteta                  |
| Canion de jucatie           |                                                                             | Caroserie                                                                  |             | Material cu teteta                  |
|                             |                                                                             |                                                                            |             |                                     |
| Er                          | rorile pot fi rezolvate di<br>intrand pe fiecare retet<br>— [Modific] + Rez | rect din aceasta macheta<br>a si corectand eroarea.<br>olvare + [Salvez] — |             |                                     |
| E Incearca dir              | n mou                                                                       |                                                                            | · · · · · · | Ignosa esorile si continua calculul |

Figura 6.

Din această machetă se pot rezolva eventualele incoerențe deschizând rețetele prin click pe butonul din coloana Observații și linia cu articolul cu probleme. După efectuarea diverselor corecții se poate apăsa pe butonul **"Încearcă din nou**" care reactualizează lista de probleme, sau pe butonul **"Ignoră erorile și continuă calculul**".

#### Descriere algoritm de calcul:

- Materiale = Cantitate componente de tip complex \* Valoare materiale din rețeta generică aferentă / Lot optim + Cantitate componente de tip material \* Preț stoc sau ofertă / Lot optim
- Manopera = Cantitate componente de tip complex \* Valoare manoperă din rețeta generică aferentă / Lot optim + Valoare manoperă rețeta curentă/BPS
- Regie = Cantitate componente de tip complex \* Valoare regie din rețeta generică aferentă / Lot optim + Valoare regie pentru componente de tip material

Completarea **prețului de referință din rețete** se face în funcție de opțiunea "Tip calcul preț de referința" de la nivel de rețeta. Astfel în prețul final se pot include "doar materiale" sau "materiale + manoperă + regie".

| Betele Arlicole compuse                                                                                                    | Schulder Could Fine                                                                                                    |
|----------------------------------------------------------------------------------------------------|----------------------------------------------------------------------------------------------------|
| Image: Construction         Image: Construction                                                                                                    | V Dusta esocute 100 pendit                                                                                                    |
| Onis poder<br>7                                                                                                    | Relative Detail description                                                                                                    |
| Traceu tehnalagic                                                                                                    | Patels/Decev/SD Reters/Police                                                                                                    |
|                                                                                                    | Los optim (contexing product) To Base<br>Tip called prot information (intercont of the selection of the selection of the select |
| Anticolo consumator     Anticol     UM     Carst     Plater     T     Platic Inte     Dat     T     Dat     T     T     Dat     T     T | Protector and Products Bodies Decores                                                                                                    |
| Actical activolent Paintee UM Paint                                                                                                    | elata                                                                                                    |
| Total chubisti dinocte         Materiale         XI         Managema         10           Valori pe unitate de produs         Materiale         2         Managema         10                                                                                                    | Produke insultable: 0 Anticol comput. 30<br>Regin: 34 Tatal: 46                                                                                                    |

Figura 7.

| ReteterArticole compo                             | 務                                                     |                                    |                                                                     |                            | Subarder O                     | nodel finan        |
|---------------------------------------------------|-------------------------------------------------------|------------------------------------|---------------------------------------------------------------------|----------------------------|--------------------------------|--------------------|
| Atical compar<br>Sel popice                       | niki Zingkota Einastina<br>Iutoda procesaris Agregare | ✓ Serveice                         | ~                                                                   |                            | Dante specific :               | Ienie<br>Modific + |
| Clara produc<br>7                                 |                                                       |                                    | Dato into cristi                                                    | Jentificator               | Detali dinensionale            |                    |
| Traseu tehnologio Peu. Sectio executo 1 01 Sectio | inia Costinut Cos                                     | tran 3                             | Reteta/Decen/ISO P<br>Numer adaya                                   | iefenta Siet popoce        | brocent 7                      |                    |
|                                                   | 1                                                     |                                    | Lan optim scolaure per<br>Tip calcul pert referin<br>Poet de referi | into 1.045 Super           | eour nationale, ia/UM          | 5au<br>1046        |
|                                                   | 1.                                                    |                                    |                                                                     |                            |                                | 0.4                |
| P 2 Ne 2 Arto:<br>Popice<br>Z Adesiv              | UM UM Buc<br>MI                                       | Cark. Nurr Codie<br>100 20<br>10 2 | en D To<br>Conplex 7<br>Matesal 7                                   | Aarbut Valmet V<br>20<br>0 | alman Pege Obe<br>10 70<br>0 0 | ekogi 🚺            |
| b z Adicolectivalent<br>B                         | Prioritale                                            | UN                                 | Faile +                                                             |                            |                                |                    |
| Total cheltuleli directe                          | Matanala 2020                                         | Manapera 10                        | Produce residuale : 0                                               | Atland compu               | a 2000                         |                    |
| Valori pe unitate de predus                       | Hateriale : 21                                        | 2 Manapela 1                       | 10 Rogie :                                                          | 734 Totel                  | 1.045                          |                    |

## WinMENTOR ENTERPRISE

WME - Documentație

Completarea **prețului prestabilit** lunar din nomenclatorul de articole se face în funcție de opțiunea "Tip calcul preț prestabilit" de la nivel de articol. Astfel în prețul final se pot include "doar materiale" sau "materiale + manoperă + regie". Dacă un articol are mai multe rețete, în preț prestabilit se preia prețul de la rețeta generică.

| 😐 😳 Articole de stao |                                                                                                    |                                                                                                    |                                                                 |                   |       |                      |
|----------------------|----------------------------------------------------------------------------------------------------|----------------------------------------------------------------------------------------------------|-----------------------------------------------------------------|-------------------|-------|----------------------|
| Denumire artic       | ol Popice<br>Date generale                                                                                                    | Cod o                                                                                                    | le catalog :<br>característici                                  | -                 |       | Salvez +<br>Renunt + |
| 3. Diverse           | 4 Pretuá                                                                                                    | S. Catego<br>Intervale de val                                                                                                    | ) discourt<br>abilitate a descrimi                              | 6. Fumizos/Dienti | 7. 64 | nare )               |
|                      | Gene<br>Moneda PU seisinta<br>Valari din ma<br>posteatoal ma<br>reg<br>Tip calcul prot presta<br>Pret de prestabilit<br>Puecte chalituisti de s | Ionuarie 2012 FRON FRON fectivale in prot ie in prot fielde in prot fielde in pro | Enga de pret<br>Tip pet nación<br>Pret nación<br>X UpUn (nación | Specifice         |       |                      |

Figura 9.

În cazul în care se lucrează în **sistem LOHN**, se pot marca în rețete materialele care sunt achiziționate în acest sistem și acestea nu sunt luate în calculul valorilor de materiale.

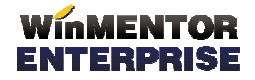

| B B Retete Articole compus                                                                                                    | c .                   |                                       |                                                                               |                                            | Schulter Coule File                           |
|----------------------------------------------------------------------------------------------------|-----------------------|---------------------------------------|-------------------------------------------------------------------------------|--------------------------------------------|-----------------------------------------------|
| Control Black Ann                                                                                                    | le ∉frpicis (7)rectvs | Camarica (?) Petela idontaliva        | ~                                                                             |                                            | Dusta esocutio                                |
| Class produe                                                                                                    |                       | -346                                  | Identificat                                                                   | ai 🔰                                       | Detals dimensionale                           |
| 7<br>Traceu tehnologic<br>  Poz.  Sectia esecutas                                                                                                    | ta Coet not Coet      |                                       | Data intecnisis 01.01.2012<br>Reteta/Devan/50 Reteta Set p<br>Nuclar activa 1 | opice                                      | and 1                                         |
|                                                                                                    |                       |                                       | Lot optim (consum pentru)<br>Tip calcul pret reference<br>Pret de reference   | 10/Bue<br>MMA Hege V<br>1.046 Suplement in | informatic better<br>attenuite better<br>1945 |
| 1. Articole consumate                                                                                                    | - North               | pena 3                                | File resurden                                                                 | Produce readuate                           | Describe                                      |
| D C Nt C Adacal<br>D 1 Popular<br>2 Adacary                                                                                                    | UM<br>Bue<br>Mi       | Cent Terr Cod inter<br>100 20<br>10 2 | Ter Ataba<br>Corelas ?<br>Material ?                                          | Valnat. Valnat<br>20<br>0                  | - Rege 0boeveli ▲<br>10 70<br>0 0             |
| P Articol authoridant                                                                                                    | Poolde                | ин Р                                  | dinta 🚽                                                                       |                                            |                                               |
| Total chebuieli directe                                                                                                    | Materiale: 3 000      | Nonopese: 10                          | Produce institute: 0                                                          | Anticol compan 2                           | <b>7</b> 30                                   |
| CREATE CONTRACTOR CONTRACTOR |                       |                                       |                                                                               |                                            |                                               |

Aproximativ același algoritm se poate aplica și de pe Articole compuse, pe rețetă curentă.

Figura 10.

Diferența constă în faptul ca prețurile componentelor de tip complex/reper sunt preluate din prețurile de materiale, manoperă și regie ale rețetelor aferente așa cum sunt acestea, fără a mai fi recalculate. Pentru componentele de tip material se aplică algoritmul descris mai sus.

Prețul de referință din rețete se poate prelua pe notele de predare din luna curentă folosind opțiunea "**Recalcul preț pe note de predare**" din Producție > Execuție. Astfel, toate prețurile de pe notele de predare se vor actualiza cu noile prețuri de referință și apoi vor fi actualizate toate documentele care au preluat stocuri din aceste note de predare.